## <How to update firmware>

Technical Support Team

1. Connect a Probee product to PC. Execute the Probee Manager program.

| ProBee Manager 📃 🗖 🛃                                                                                                    |                                                                                                    |  |
|----------------------------------------------------------------------------------------------------|----------------------------------------------------------------------------------------------------|--|
| Serial Port<br>Serial line Baud rate Data bits Parity Stop bits Flow control<br>COM1 		9600 		8 		None 	1 		Hardwar Close                                                       |                                                                                                    |  |
| -Device Infomation                                                                                                    |                                                                                                    |  |
| Product Name : ZS10 EUI address : 00019500000011FE Reboot                                                                                                    |                                                                                                    |  |
| Node Name : ProBee-ZS F/W Rev                                                                                                    | v, : PTv1,2 Reload                                                                                                    |  |
| Configuration Firmware Update                                                                                                    |                                                                                                    |  |
| Remote Configuration                                                                                                    | Product Name :                                                                                                    |  |
| Remode Device Setting EUI address :                                                                                                    |                                                                                                    |  |
|                                                                                                    | F/W Rev. :                                                                                                    |  |
| <ul> <li>Node Information</li> <li>Network Settings</li> <li>Data Mode Settings</li> <li>Power Management Settings</li> <li>Security Settings</li> <li>UART Settings</li> </ul> | None Save<br>Set flow control status as below.<br>1. None: Flow control disabled<br>2. XON/XOFF: S/W flow control<br>3. CTS/RTS: H/W flow control |  |
| Configuration Management                                                                                                    |                                                                                                    |  |
| Export Import                                                                                                    |                                                                                                    |  |
| Restore to Factory Default                                                                                                    |                                                                                                    |  |

2. Set the Baud Rate value to "115200" And push the [Save] button

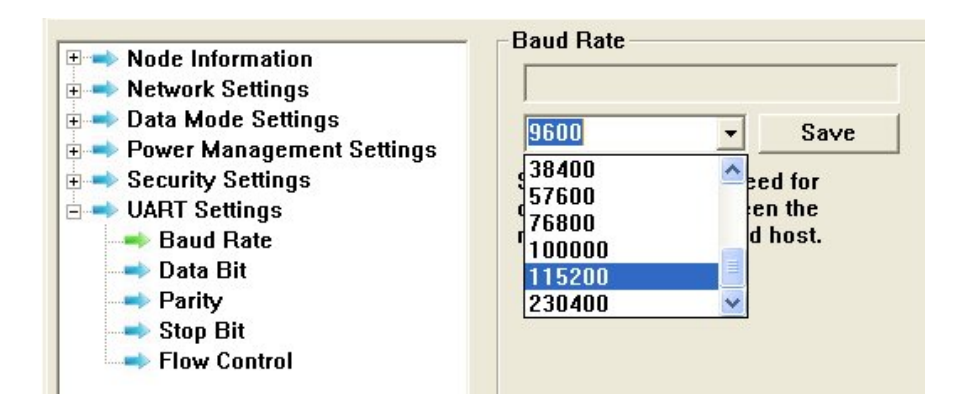

3. Set the Flow Control value to "None" And push the [Save] button.

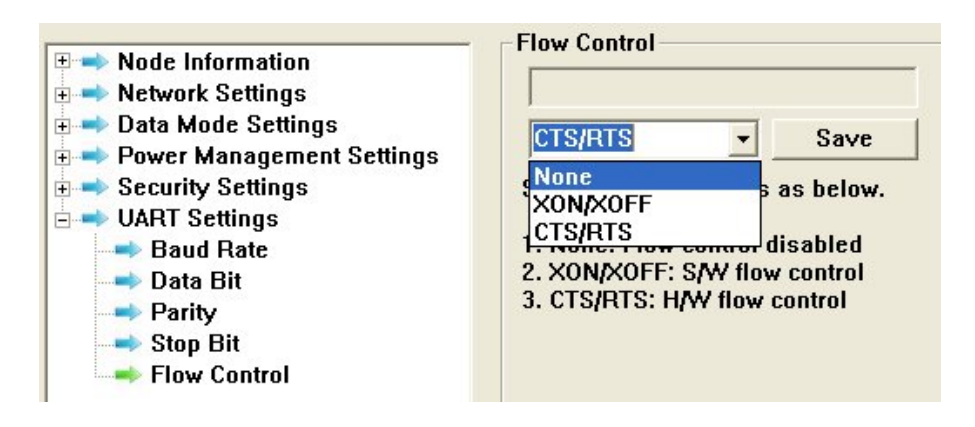

4. After pushing the [Reboot] button, let it recognize the Probee pushing the [Reload] button after changing the Serial Port setting.

| 🧟 ProBee Manager                                               |                                                       |        |
|----------------------------------------------------------------|-------------------------------------------------------|--------|
| Serial Port<br>Serial line Baud rate Data<br>COM1 • 115200 • 8 | a bits Parity Stop bits Flow control<br>None 1 None 1 | Close  |
| Device Information<br>Product Name : ZS10                      | EUI address : 00019500000011FE                        | Reboot |
| Node Name : ProBee-ZS                                          | F/W Rev. : PTv1.2                                     | Reload |

5. After selecting the [Firmware Update] tab on the Probee Manager program, pushing the [Download from web server] button.

| NOTICE                                                                            | ×                                      |
|-----------------------------------------------------------------------------------|----------------------------------------|
| New firmware is availa<br>Would you like to dowr                                  | ible,<br>iload?                        |
| PRODUCT: ZS10<br>CURRENT VERSION: F<br>NEW VERSION: PTv1,3<br>FILENAME: ProBee-ZS | PTv1,2<br>3<br>510_PTv1,3_20110822,ebl |
| <u>( भ(Y</u> )                                                                    | 아니오(Ŋ)                                 |

6. Users can download the latest firmware file.

| 다른 미름으로 제                                                                                    | 장                                                                                                    |         | ? 🗙            |
|----------------------------------------------------------------------------------------------|----------------------------------------------------------------------------------------------------|---------|----------------|
| 저장 위치([):                                                                                    | Cigbee                                                                                                    | - + 🖻 🛉 | ·              |
| ProBee-ZE10.<br>ProBee-ZE10.<br>ProBee-ZS10.<br>ProBee-ZS10.<br>ProBee-ZU10.<br>ProBee-ZU10. | PTv1,2_20101105,ebl<br>PTv1,3_20110822,ebl<br>PTv1,2_20101105,ebl<br>PTv1,3_20110822,ebl<br>PTv1,2_20101105,ebl<br>PTv1,3_20110822,ebl |         |                |
| 파일 이름( <u>N</u> ):                                                                           | ProBee-ZS10_PTv1,3_20110822,ebl                                                                                                    |         | 저장( <u>S</u> ) |
| 파일 형식( <u>T</u> ):                                                                           | ebl Files(*,ebl)                                                                                                    | _       | 취소             |

7. Install the firmware pushing the [Update] button on the Local Device Update.

| File location:                        | le location: C:#Firmware#Zigbee#ProBee-ZS10_PTv1.3_201108 |                          |  |
|---------------------------------------|-----------------------------------------------------------|--------------------------|--|
| Choose file in local PC Download from |                                                           | Download from web server |  |
| Local Device (                        | Jpdate                                                    |                          |  |
|                                       |                                                           | Undate                   |  |

8. After installing the firmware, users can see the "Completed successfully." message.

| Configuration                      | Firmware Update      |                                 |  |
|------------------------------------|----------------------|---------------------------------|--|
| Message<br>Completed successfully. |                      |                                 |  |
| Firmware File<br>File location:    | C:₩Firmware₩Zigbee₩F | ProBee-ZS10_PTv1.3_20110822.ebl |  |
| Choose file in local PC            |                      | Download from web server        |  |
| Local Device                       | Update               | Update                          |  |

9. We recommend that it restores to factory default.